# MapFan会員登録の手順

## 案内にしたがってすべての項目に情報を入力してください。

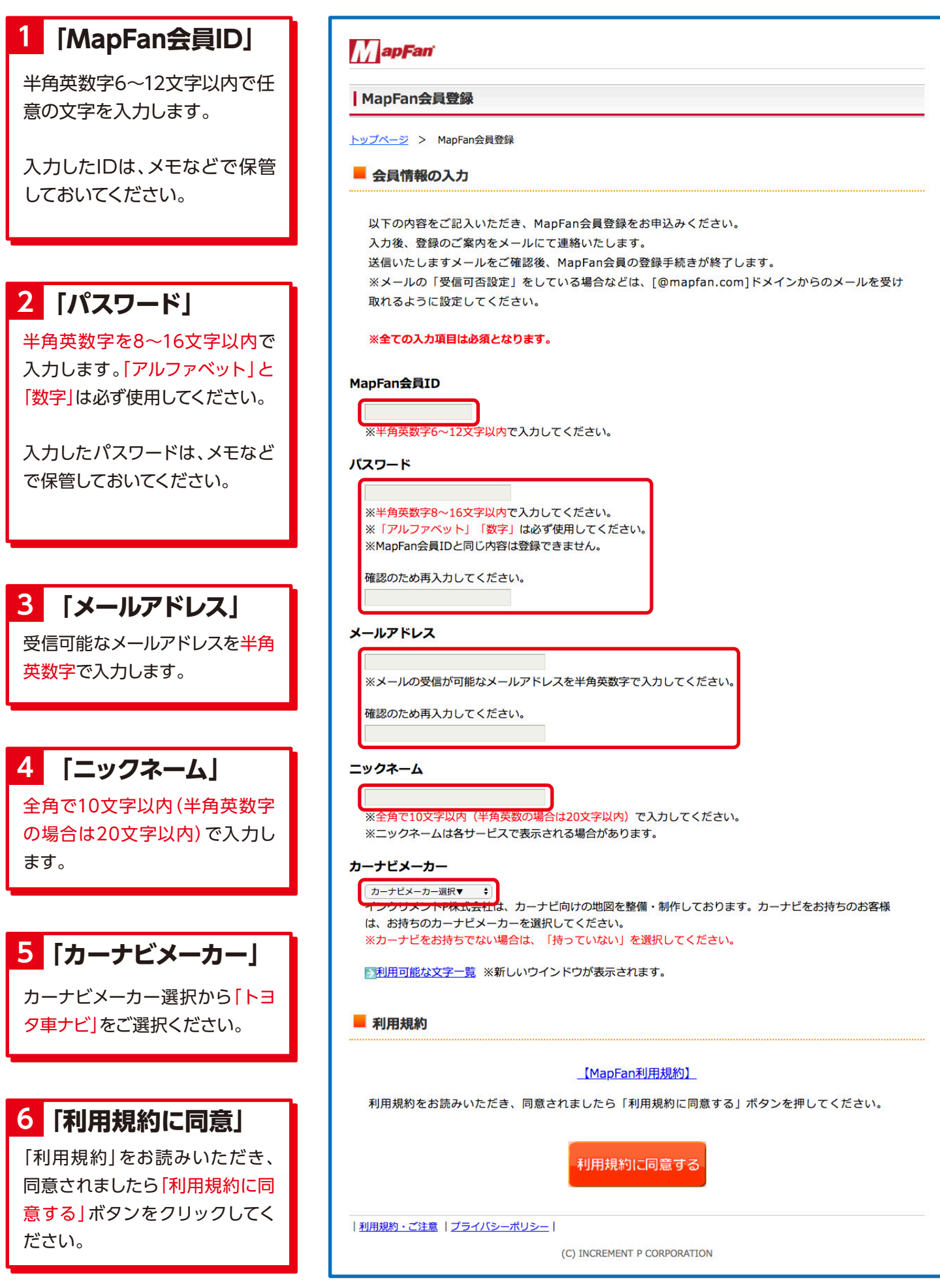

## 7 「仮登録受付」

「仮登録受付」画面に変わり、入力したアドレ スに「MapFanユーザーサポート」よりメール が届きます。 (まだ登録は完了していません)

メールに記載されたURLをクリックすると、 本登録画面に移動します。

| ıpFanユーザーサポート」より「MapFan会員 仮登録確認メール」が送信されます                                                         |
|----------------------------------------------------------------------------------------------------|
| て MapFan会員の登録を完了させてください。                                                                           |
|                                                                                                    |
|                                                                                                    |
| 信から1週間以内に所定の手続きがされなかった場合、登録内容は無効となりますので、ご注意く                                                       |
| 信から1週間以内に所定の手続きがされなかった場合、登録内容は無効となりますので、ご注意く                                                       |
| 低から1週間以内に所定の手続きがされなかった場合、登録内容は無効となりますので、ご注意く                                                       |
| 信から 1 週間以内に所定の手続きがされなかった場合、登録内容は無効となりますので、ご注意く<br>異なった操作を行った場合、MapFan 会員 登録の手続きが無効となります。その際には、もう一度 |
| 信から 1 週間以内に所定の手続きがされなかった場合、登録内容は無効となりますので、ご注意く<br>異なった操作を行った場合、MapFan 会員 登録の手続きが無効となります。その際には、もう一度 |
| 信から 1 週間以内に所定の手続きがされなかった場合、登録内容は無効となりますので、ご注意く<br>異なった操作を行った場合、MapFan 会員 登録の手続きが無効となります。その際には、もう一度 |
| 信から1週間以内に所定の手続きがされなかった場合、登録内容は無効となりますので、ご注系<br>異なった操作を行った場合、MapFan 会員 登録の手続きが無効となります。その際には、もう-     |
|                                                                                                    |

# 8 「メールサービスの選択」

各メールサービスを選択し、 「登録を完了する」をクリックします。

| lapFar       | 会員登録                    |                                   |            |  |
|--------------|-------------------------|-----------------------------------|------------|--|
| ブベージ         | > MapFan会員登録            |                                   |            |  |
| *-           | ルサービスの選択                |                                   |            |  |
|              |                         |                                   |            |  |
| お客様に         | 役立つMapFan関連の情報をお届けします。  |                                   |            |  |
| 配信を律         | 望されるメールサービスにチェックしてく     | ださい。                              |            |  |
| 尚、メ-         | - ルサービスの申込み、配信中止は、ログイ   | ン後「MapFan会員登録情報」                  | ページでも行えます。 |  |
| MapFan       | ール配信サービス                |                                   |            |  |
| Van Fan Ø    | 新サービスやキャンペーン情報などをお届け」ま  | <i>t</i> .                        |            |  |
|              |                         | . 7 0                             |            |  |
| MapFan       | めるまが                    |                                   |            |  |
| 地図にま         | つわる雑学やクチコミ、観光スポットなど、役に  | 立つ楽しい情報をお届けする;                    | ールマガジンです   |  |
| カーナト         | パージョンアップ メール配信サービス      |                                   |            |  |
| <b>+</b> _+₽ | ページョンアップソフトの新奈良やキャンペーン  | 情報などたお尿けするメールも                    | 1277       |  |
| ,,_, _,      | マーションアッシッション マンマーン      | 1H #K & C & 63/0017 9 40 X - 10 5 | -LACY.     |  |
|              |                         |                                   |            |  |
| 以下の          | 「登録を完了する」ボタンを押すと、MapFar | 会員 の登録が完了します。                     |            |  |
|              |                         |                                   |            |  |
|              |                         |                                   | 3          |  |
|              |                         | 登録を完了する                           |            |  |

# 9 「会員登録完了」

MapFan会員の登録が完了しました。 「カーナビ情報登録ページへ」をクリックして ください。

| mapran云貝立錸                                                                                              |                                                                                    |
|----------------------------------------------------------------------------------------------------|------------------------------------------------------------------------------------|
| <u>ップページ</u> > MapFan会員登録                                                                               |                                                                                    |
| 会員登録完了                                                                                                  |                                                                                    |
|                                                                                                    |                                                                                    |
| MapFan会員の登録が完了しました。                                                                                     |                                                                                    |
|                                                                                                    |                                                                                    |
| ご登録ありがとうございました。                                                                                         |                                                                                    |
|                                                                                                    |                                                                                    |
|                                                                                                    |                                                                                    |
| ご登録いただいた「MapFan会員ID」、                                                                                   | パスワードにてログインしていただくことにより、WapFan会員様にご提供する使利なサービス                                      |
| ご登録いただいた「MapFan会員ID」、<br>がご利用いただけます。                                                                    | パスワードにてログインしていただくことにより、WapFan会員様にご提供する便利なサービス                                      |
| ご登録いただいた「WapFan会員ID」、<br>がご利用いただけます。<br>引き続き、お枝ちのカーナビの情報を8                                              | パスワードにてログインしていただくことにより、WapFan会員様にご提供する便利なサービス<br>弊級してください。                         |
| ご登録いただいた「WapFan会員10」、<br>がご利用いただけます。<br>引き続き、お待ちのカーナビの情報を引<br>(★ログイン画面が表示されます)                          | パスワードにてログインしていただくことにより、WapFan会員様にご提供する便利なサービス<br>登録してください。                         |
| ご登録いただいた「MapFan会員10」、<br>がご利用いただけます。<br>引き続き、お持ちのカーナビの情報を引<br>(★ログイン画面が表示されます)                          | パスワードにてログインしていただくことにより、WapFan会員様にご提供する便利なサービス<br>登録してください。                         |
| ご登録いただいた「MapFan会員10」、<br>がご利用いただけます。<br>引き続き、お待ちのカーナビの情報を引<br>(★ログイン画面が表示されます)                          | パスワードにてログインしていただくことにより、WapFan会員様にご提供する便利なサービス<br>登録してください。                         |
| ご登録いただいた「WapFan会員10」、<br>がご利用いただけます。<br>引き続き、お持ちのカーナビの情報を引<br>(★ログイン画面が表示されます)                          | バスワードにてログインしていただくことにより、WapFan会員様にご提供する便利なサービス<br>2 鉄してください。<br><b>カーナビ情報登録ページへ</b> |
| ご登録いただいた「WapFan会員ID」、<br>がご利用いただけます。<br>引き続き、お持ちのカーナビの情報を書<br>(★ログイン画面が表示されます)<br>IIW約・ご注意   プライパシーボリシー | パスワードにてログインしていただくことにより、WapFan会員様にご提供する使利なサービス<br>登録してください。<br>カーナビ情報登録ページへ         |

# 10 「ログイン」する

「MapFan会員ID」と「パスワード」を入力し [ログイン]をクリックしてください。

| <b>apFan</b><br>เอชีรร |                        |
|------------------------|------------------------|
| MapFan 会員 IDとパスワードを入   | カしてログインしてください。         |
| MapFan.Net             | MapFan 会員 ID:   パスワード: |

MapFan 会員 IDを忘れた方 ▶ パスワードを忘れた方

はじめてご利用になる方

新規会員登録(無料)

サクサクスクロール!

無料体験版あります

#### 11 「カーナビ情報の登録・変更」

ご使用中のカーナビの[モデル名(商品名)」は 「NMZK-W72D」を選択。 「シリアル番号(製造番号)」を入力して、 「内容を登録・変更する」をクリックします。

※シリアル番号は、カーナビの保証書、または カーナビ本体でご確認ください。

| ーナビ情報の登録・変更<br>主にご使用になっているカーナビの情報を入力してください。 |            |                                                                   |  |  |
|---------------------------------------------|------------|-------------------------------------------------------------------|--|--|
| <b>ゥーナビメーカー</b>                             | トヨタ車ナビ ~   | カーナビのメーカーを選択してください。                                               |  |  |
| Eデル名<br>(商品名)                               | •••••• ×   | カーナビのモデル名(商品名)を選択してくださ<br>い。<br>※対象のカーナビメーカーを選択した場合のみ             |  |  |
| シリアル番号<br>(製造番号)                            | (再入力)      | カーナビのシリアル番号(製造番号)を入力して<br>ください。<br>※モデル名(商品名)で対象カーナビを選択した<br>場合のみ |  |  |
| ヺ゚ウンロードID                                   | 登録後に表示されます | ダウンロードソフトで地図更新データをダウン<br>ロードする際に入力するIDです。                         |  |  |
|                                             | 内容を登       | 録・変更する                                                            |  |  |

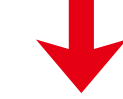

## 12 「ダウンロードIDの取得」

地図更新データをダウンロードする際に入力 する 「ダウンロードID」が表示されます。

取得したダウンロードIDはメモなどで保管し ておいてください。

| ーナビ情報の登録・変更      |                                 |                                                                       |  |  |
|------------------|---------------------------------|-----------------------------------------------------------------------|--|--|
| こにご使用になっ         | っているカーナビの情報を入力                  | りしてください。                                                              |  |  |
| カーナビメーカー         | - トヨタ車ナビ ~                      | カーナビのメーカーを選択してください。                                                   |  |  |
| モデル名<br>(商品名)    | •••••                           | カーナビのモデル名(商品名)を選択してくださ<br>い。<br>※対象のカーナビメーカーを選択した場合のみ                 |  |  |
| シリアル番号<br>(製造番号) | xxxxxxxxx<br>(再入力)<br>xxxxxxxxx | カーナビのシリアル番号 (製造番号) を入力して<br>ください。<br>※モデル名 (商品名) で対象カーナビを選択した<br>場合のみ |  |  |
|                  |                                 | ダウンロードソフトで地図更新データをダウン                                                 |  |  |